**User Manual** Of information system

# **OTE-**

# **Installation Manual**

Guide to setting up secure communication with the **CDS using MS Outlook 2010** 

This document and its content are confidential. It is forbidden to reproduce the document or its parts, to show it to third parties or to use it for any other purposes than it was provided for without prior written agreement by OTE, a.s.

2011 OTE, a.s.

Date of revision: 26.4.2011

Document name: Setting up secure communication EAF2031 with the CDS using MS Outlook 2010

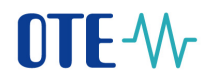

| Date      | Describe of revision                |  |
|-----------|-------------------------------------|--|
| 26.4.2011 | First draft MS Outllok 2010 setting |  |
| 10.5.2011 | Update                              |  |
|           |                                     |  |
|           |                                     |  |
|           |                                     |  |
|           |                                     |  |
|           |                                     |  |

2011 OTE, a.s.

Date of revision: 26.4.2011

Document name: Setting up secure communication EAF2031 with the CDS using MS Outlook 2010

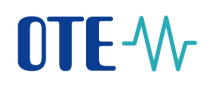

# Contents

| 1       | Ι          | ntroduction & Summary                                                                                             | 5 |
|---------|------------|----------------------------------------------------------------------------------------------------|---|
|         | 1.1        | Registration of the recipient's certificate under the relevant contact in MS Outlook 2010                         | 5 |
| 2<br>se | S<br>nt en | Setting up your own private key for the electronic signing of messages and the certificate for nerypted messages. | 8 |

2011 OTE, a.s.

Date of revision: 26.4.2011

Document name: Setting up secure communication EAF2031 with the CDS using MS Outlook 2010

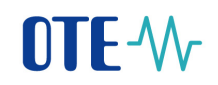

# **Abbreviations Used**

| Abbreviation | Meaning                                                                            |
|--------------|------------------------------------------------------------------------------------|
| CDS          | Centre for Data Services                                                           |
| EAN          | Global system for encoding and identifying goods, services and organisations       |
| EDI          | International format for electronic data interchange (Electronic Data Interchange) |
| GUI          | Graphical user interface                                                           |
| HW           | Hardware                                                                           |
| ID           | Identifier (general)                                                               |
| CS OTE       | System of an operator on the electricity market                                    |
| MS           | Microsoft                                                                          |
| OPM          | Place of supply/delivery                                                           |
| OTE          | Company: OTE, a.s. (Market Operator for commodity electricity and gas)             |
| OTECA        | Certification authority which issues IS OTE certificates                           |
| PDS          | Operator of the distribution network                                               |
| PPS          | Operator of the transfer network                                                   |
| ROZ          | Registered entitled customer                                                       |
| RÚT          | Registered participant on the market                                               |
| SW           | Software                                                                           |
| UI           | User Interface                                                                     |

2011 OTE, a.s.

Date of revision: 26.4.2011

Document name: Setting up secure communication EAF2031 with the CDS using MS Outlook 2010

Document version:

4

### 1 **Introduction & Summary**

This document describes how to set up MS Outlook 2010 to establish secure electronic mail.

### Registration of the recipient's certificate under the relevant 1.1 contact in MS Outlook 2010.

In this Chapter it is necessary to create a contact for the recipient of the encrypted message and a contact for the sender in MS Outlook 2010. When these contacts have been created, it is essential to import certificates, in which their email address corresponds to the email address of the relevant contact.

In our case you will need to create contacts and import the CDS certificate and your personal certificate for communication with the CDS.

a) Creation of the CDS contact (own contact) in "Contacts/Kontakt" in MS Outlook by performing the following steps

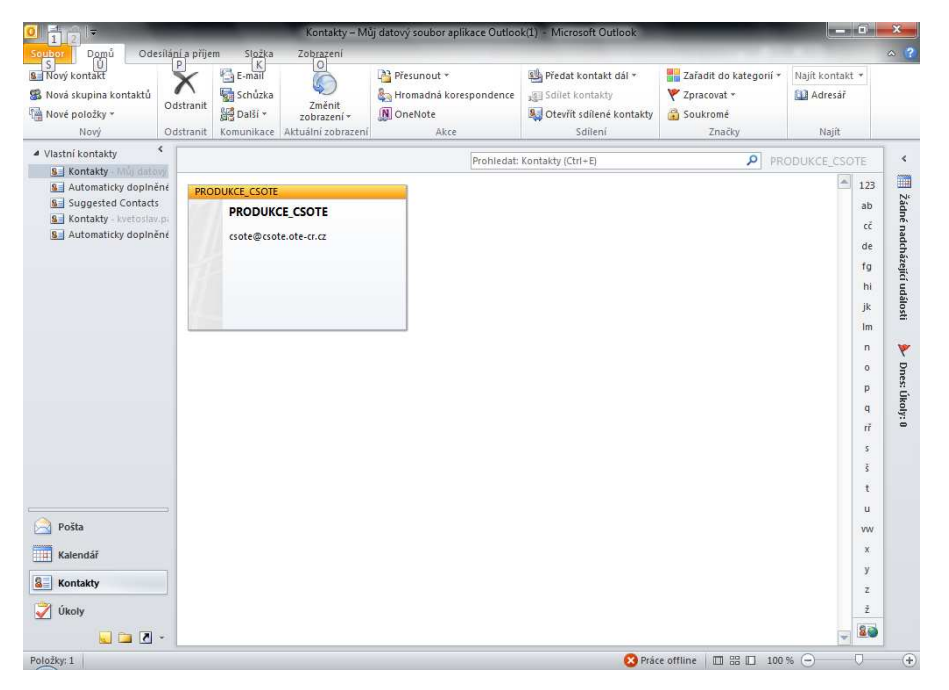

b) The contact must include the correct email address which must correspond to the email address included in the certificate, which we will import in the following step

### 2011 OTE, a.s.

Date of revision: 26.4.2011

Document name: Setting up secure communication EAF2031 with the CDS using MS Outlook 2010

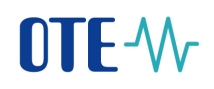

| 9 🖌 🤊 (° 🛶 🗸 🔻                                                            |                                         | PRODUKCE_CSOTE - Kor               | ntakt                     |                               |                                                        | <b>x</b>          |
|---------------------------------------------------------------------------|-----------------------------------------|------------------------------------|---------------------------|-------------------------------|--------------------------------------------------------|-------------------|
| Soubor Kontakt Vložení                                                    | Formátování textu Revize                |                                    |                           |                               |                                                        | ۵ (?)             |
| Uložit Odstranit<br>a zavřít                                              | v v všechna pole<br>Zobrazit            | E-mail Schůzka Další<br>Komunikace | Adresář Kontrola<br>Jména | Vizitka Obrázek<br>Možnosti   | Zařadit do Zpracovat Soukromé<br>kategorií *<br>Značky | R<br>Lupa<br>Lupa |
| Celé jméno PRU<br>Společnost:<br>Eunkce:<br>Zažadit jako: PRU<br>Internet | ODUKCE_CSOTE                            | R                                  |                           | PRODUKCE_C<br>csote@csote.ote | SOTE<br>e-01.02                                        |                   |
| 🔛 E-mail 🔻 🛄                                                              | ote@csote.ote-cr.cz                     |                                    |                           |                               |                                                        |                   |
| Zobr <u>a</u> zit jako: PR<br>Adresa <u>w</u> ebové stránky:              | ODUKCE_CSOTE (csote@csote.ote-cr.cz)    | Poznámky                           |                           |                               | ]                                                      | -                 |
| Adresa pro ryc <u>h</u> le zpravy:                                        |                                         |                                    |                           |                               |                                                        | 4                 |
| Zaměstnání                                                                |                                         |                                    |                           |                               |                                                        |                   |
| Domů *                                                                    |                                         |                                    |                           |                               |                                                        |                   |
| Fax (zam.) *                                                              |                                         |                                    |                           |                               |                                                        |                   |
| Mobilní +                                                                 |                                         |                                    |                           |                               |                                                        |                   |
| Adresy                                                                    |                                         |                                    |                           |                               |                                                        |                   |
| Zaměstnání 🔹                                                              |                                         | -P1                                |                           |                               |                                                        |                   |
| Na tuto adresu zasilat<br>poštu                                           | Na                                      | jjît na mapê                       |                           |                               |                                                        |                   |
|                                                                           |                                         |                                    |                           |                               |                                                        |                   |
|                                                                           |                                         |                                    |                           |                               |                                                        |                   |
|                                                                           |                                         |                                    |                           |                               |                                                        | Y                 |
| Další informace o uživateli:                                              | PRODUKCE_CSOTE (csote@csote.ote-cr.cz). |                                    |                           |                               |                                                        | <u> </u>          |

c) To import the certificate of the relevant contact in the Certificates tab, we select Import and locate the file with the certificate of the relevant contact.

| 요금 🛃 🕫 😌 🐟 🗇 束                                           | and the second second se | PRODUKCE_CS                                                                   | SOTE - Kontakt                     |                             |                                                                                                    | - 0          | ×                 |
|----------------------------------------------------------|----------------------------------------------------------------------------------------------------|-------------------------------------------------------------------------------|------------------------------------|-----------------------------|----------------------------------------------------------------------------------------------------|--------------|-------------------|
| Soubor Kontakt Vložení                                   | Formátování textu Revize                                                                                                    |                                                                               |                                    |                             |                                                                                                    |              | ۵ (?              |
| Uložit a nový *<br>Uložit Odstranit<br>a zavřít          | Obecné     Certifikáty     Podrobnosti     Všechna pole     Činnosti     Zobrazit                                                                                                    | E-mail Schuzka (                                                              | Další<br>Mdresář Kontrola<br>Jména | Vizitka Obrázek<br>Možnosti | <ul> <li>Zařadit do kategorií *</li> <li>Y Zpracovat *</li> <li>Soukromé</li> <li>Značky</li> </ul> | Aktualizovat | Q<br>Lupa<br>Lupa |
| Celé iméno. PROD                                         | OUKCE CSOTE Certifikáty                                                                                                    |                                                                               | [                                  | PRODUK                      |                                                                                                    | ]            |                   |
| Společ <u>n</u> ost:                                     | Umožňuje pro<br>stránku Certifii<br>uložit digitální<br>odesílání šifroi                                                                                                    | kontakt zobrazit<br>káty, na které Ize<br>ID používaná k<br>vané pošty tomuto |                                    | csote@cso                   | te.ote-cr.cz                                                                                        |              |                   |
| Zařadit jako: PROD                                       | UKCE_CSOTE kontaktu.                                                                                                    |                                                                               |                                    |                             |                                                                                                    |              |                   |
| Internet                                                 | Recote ote-er cz                                                                                                    |                                                                               |                                    |                             |                                                                                                    |              |                   |
| Zobrazit jako: PROD                                      | NUKCE CSOTE (csote@csote ote.cr.cz)                                                                                                    |                                                                               |                                    |                             |                                                                                                    |              |                   |
| Adresa webové stránky:                                   |                                                                                                    |                                                                               | Poznámky                           |                             |                                                                                                    |              |                   |
| Adresa pro ryc <u>h</u> lé zprávy:                       |                                                                                                    |                                                                               |                                    |                             |                                                                                                    |              |                   |
| Telefonní čísla                                          |                                                                                                    |                                                                               |                                    |                             |                                                                                                    |              |                   |
| Zaměstnání 🔹                                             |                                                                                                    |                                                                               |                                    |                             |                                                                                                    |              |                   |
| Domů 🔹                                                   |                                                                                                    |                                                                               |                                    |                             |                                                                                                    |              |                   |
| Fax (zam.) *                                             |                                                                                                    |                                                                               |                                    |                             |                                                                                                    |              |                   |
| Mobilní +                                                |                                                                                                    |                                                                               |                                    |                             |                                                                                                    |              |                   |
| Adresy                                                   |                                                                                                    |                                                                               |                                    |                             |                                                                                                    |              |                   |
| Zaměstnání 🝷<br>Na tuto adresu zasílat<br>po <u>š</u> tu |                                                                                                    | Najit na mapé                                                                 |                                    |                             |                                                                                                    |              |                   |
|                                                          |                                                                                                    |                                                                               |                                    |                             |                                                                                                    |              |                   |
|                                                          |                                                                                                    |                                                                               |                                    |                             |                                                                                                    |              |                   |
|                                                          |                                                                                                    |                                                                               |                                    |                             |                                                                                                    |              |                   |
|                                                          |                                                                                                    |                                                                               |                                    |                             |                                                                                                    |              | 1                 |
| Další informace o uživateli: PF                          | RODUKCE_CSOTE.                                                                                                    |                                                                               |                                    |                             |                                                                                                    |              | 2.                |
|                                                          | W 0                                                                                                    |                                                                               |                                    |                             | EN 📾 🔺 🧕 📢                                                                                          | ) 🍡 📴        | 12:04             |

### 2011 OTE, a.s.

Date of revision: 26.4.2011

Document name: Setting up secure communication EAF2031 with the CDS using MS Outlook 2010

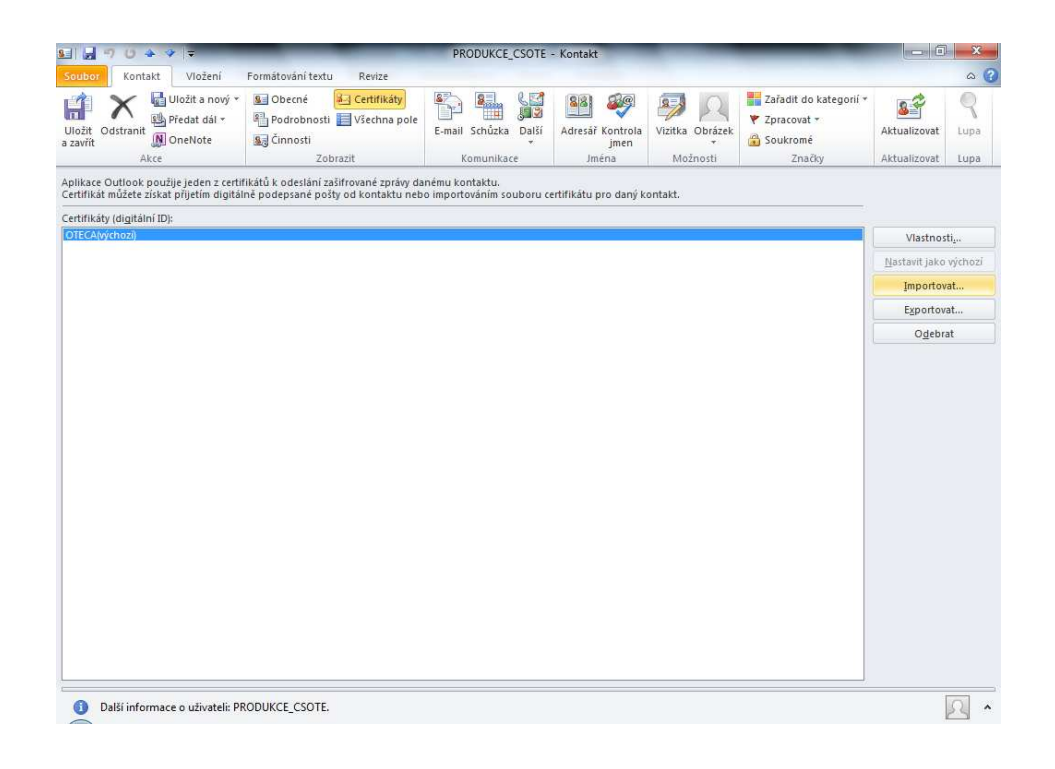

### Note:

- If you do not register the certificate of the recipient with the relevant contact in MS *a*) Outlook 2010 you will not be able to send an encrypted message to this recipient. In
- b) The email address field specified in the recipient contact must be the same as the email address listed in the certificate of the recipient.

Date of revision: 26.4.2011

Document name: Setting up secure communication EAF2031 with the CDS using MS Outlook 2010

### 2 Setting up your own private key for the electronic signing of messages and the certificate for sent encrypted messages.

- a) Open MS Outlook 2010
- b) On the menu select **Tools** item **Trust center** and the tab labelled as Trust centrum for MS Outllok application. Press button Trust Centrum Setting / Nastavení centra zabezpečení.

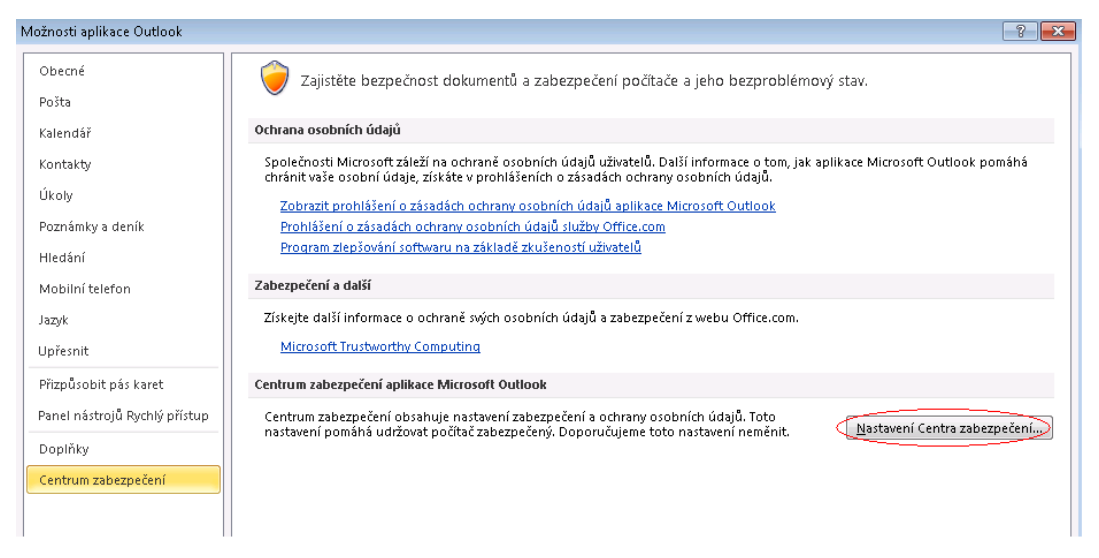

c) Adjust the settings so that they are the same as in the following illustration

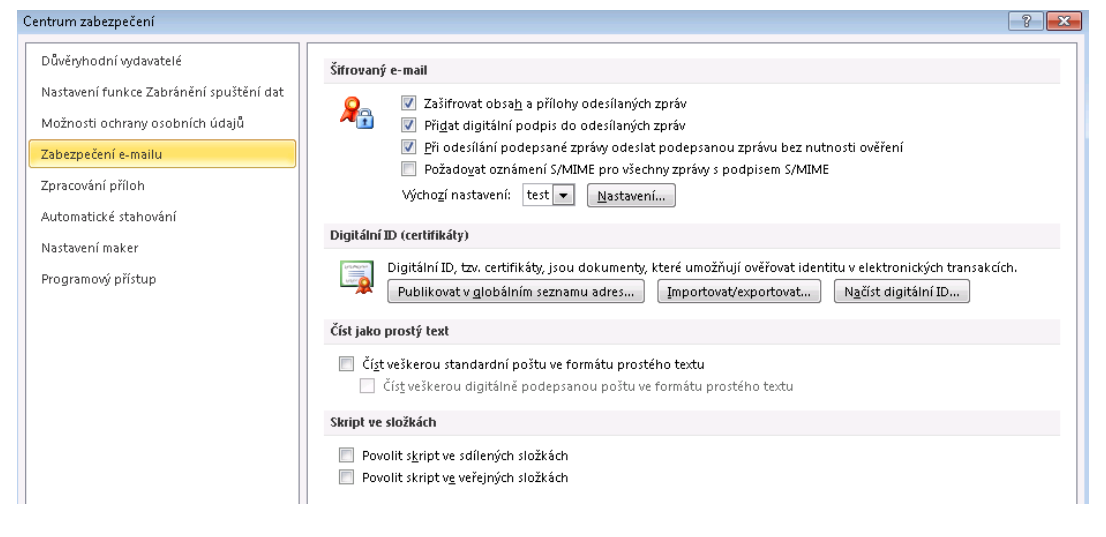

d) Using button Setting/Nastavení new setting window displays for configuration signature and encryption certificates with hash and encryption algorithmus.

### 2011 OTE, a.s.

Date of revision: 26.4.2011

Document name: Setting up secure communication EAF2031 with the CDS using MS Outlook 2010

| Změnit nastavení zabezpečení 📃 🛃                                             |  |  |  |  |  |  |
|------------------------------------------------------------------------------|--|--|--|--|--|--|
| Předvolby pro nastavení zabezpečení<br>Název nastav <u>e</u> ní zabezpečení: |  |  |  |  |  |  |
| test 🔹                                                                       |  |  |  |  |  |  |
| Kryptografický <u>f</u> ormát: S/MIME                                        |  |  |  |  |  |  |
| 📝 Výchozí nastavení zabezpečení pro tento formát kryptografických zpráv      |  |  |  |  |  |  |
| 📝 Výchozí nastavení zabezpečení všech kryptografických zpráv                 |  |  |  |  |  |  |
| Názyy zabezpečení         Nové         Odstranit         Heslo               |  |  |  |  |  |  |
| Certifikáty a algoritmy                                                      |  |  |  |  |  |  |
| Podpisový certifikát: 9996                                                   |  |  |  |  |  |  |
| Algoritmus hash:                                                             |  |  |  |  |  |  |
| Šifrovací certifikát: 9996                                                   |  |  |  |  |  |  |
| Šifrovací algoritmus:                                                        |  |  |  |  |  |  |
| 📝 S podepsanými zprávami ode <u>s</u> ílat tyto certifikáty                  |  |  |  |  |  |  |
| OK Storno                                                                    |  |  |  |  |  |  |

The signature and encryption certificate will depend on the user and the security settings name of the profile may also be anything you chose.

### Note:

The encryption certificate shown serves only to encrypt a "copy" of the message which is saved under Sent Mail.

### 2011 OTE, a.s.

Date of revision: 26.4.2011

Document name: Setting up secure communication EAF2031 with the CDS using MS Outlook 2010